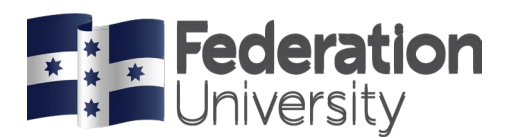

## Printing from your laptop using Wi-Fi

This guide is designed to help you print from your laptop on any campus using Eduroam.

- 1. In your web browser navigate to papercut.federation.edu.au
- 2. You will be prompted to enter the following settings:
  - a. Username: username
  - b. Password: your university password
- 3. Your account details will appear as below. Select Web Print from the left hand side menu bar

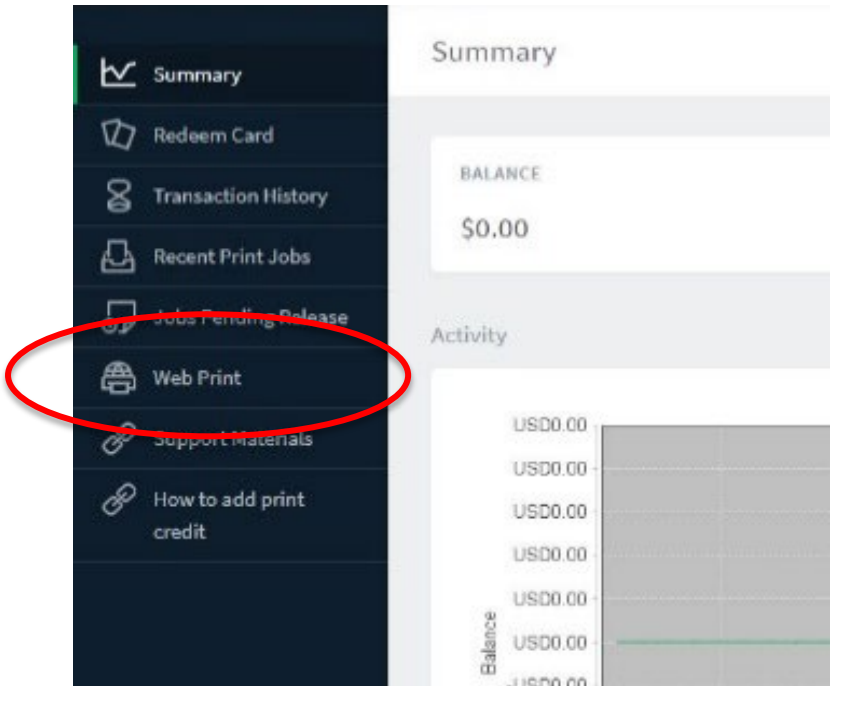

4. Press the Submit Job to start the job

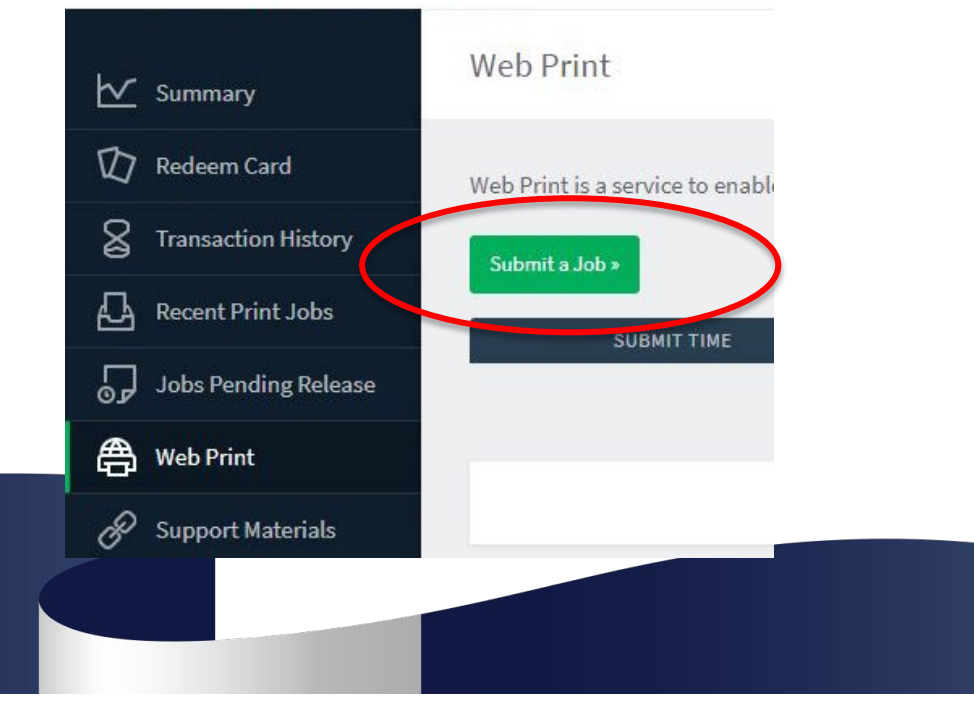

Updated December 2022

CRICOS Provider No. 00103D | RTO Code 4909 | TEQSA PRV12151 (Australian University)

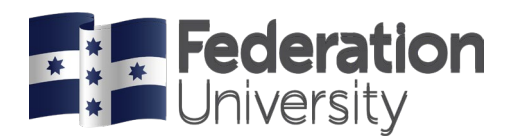

5. Select either feduniprint\BW-Print (virtual) or feduniprint\Colour-Print (virtual), then click Print Options and Account Selection

| 🗠 Summary               | Web Print                          | 1. Printer 2. Options 3. Upload          |
|-------------------------|------------------------------------|------------------------------------------|
| 🕅 Redeem Card           | Select a printer:                  |                                          |
| Transaction History     | Q <b>D</b>                         |                                          |
| Recent Print Jobs       |                                    | LOCATION/DEPARTMENT                      |
| Jobs Pending Release    | feduniprint\BW-Print (virtual)     |                                          |
| 🖨 Web Print             | feduniprint\Colour-Print (virtual) |                                          |
| Support Materials       |                                    |                                          |
| How to add print credit |                                    |                                          |
|                         | « Back to Active Jobs              | 2. Print Options and Account Selection > |

6. Insert how many copies you want to print and then click Upload Documents

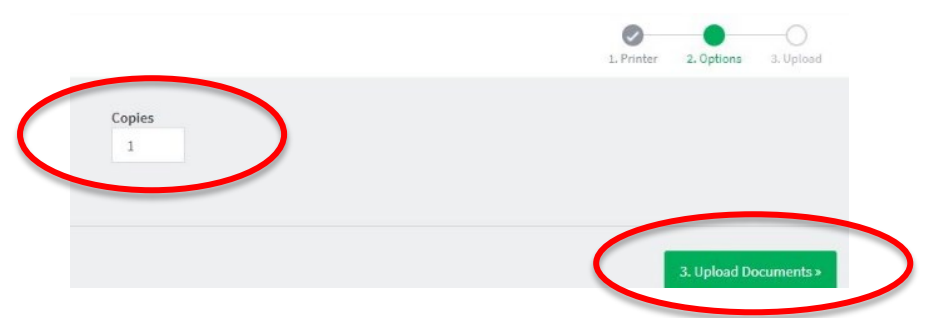

7. To select the file, click on Upload from computer, select the file from your folders and open, and then click on Upload & Complete

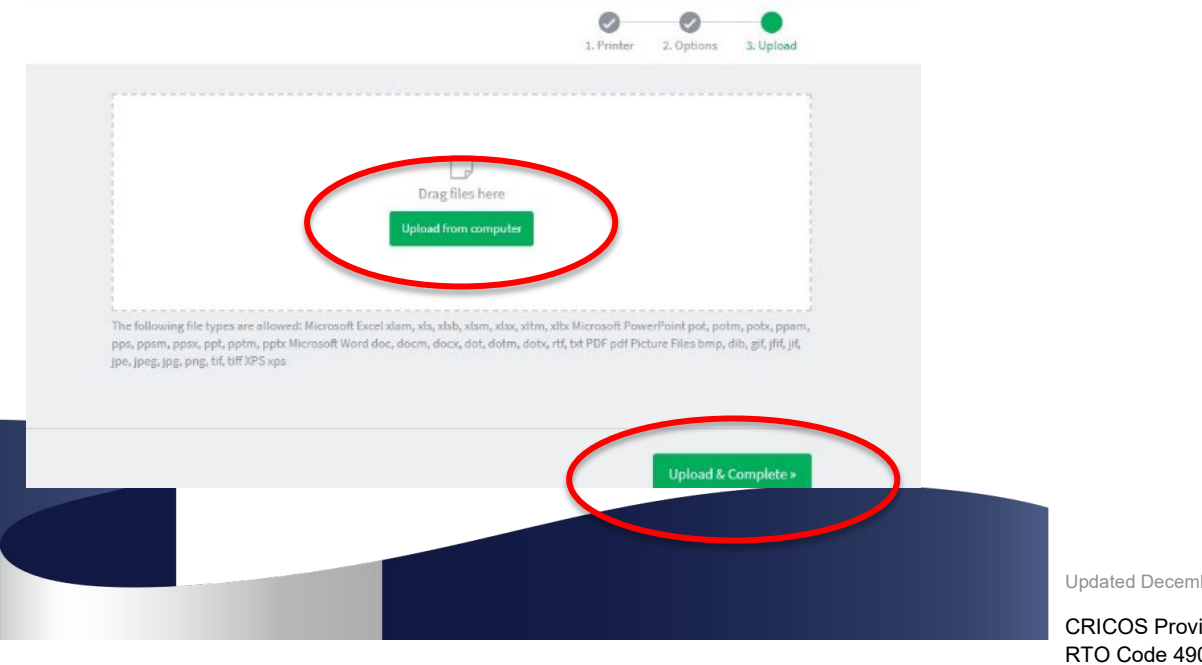

Updated December 2022

CRICOS Provider No. 00103D | RTO Code 4909 | TEQSA PRV12151 (Australian University)

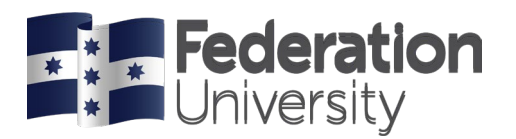

8. Click on Submit Job to send the file to the printer

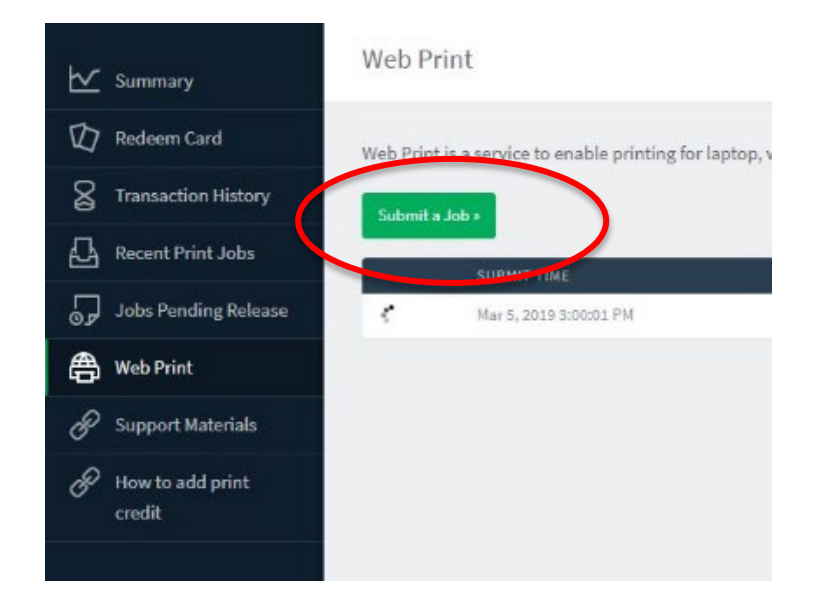

- 9. **Tap your ID card** on the printer to release the job.
- 10. Select print all to release all print jobs or select print release to choose the files you want to print.

| and the second second se |               | RICOH                       |              | Ø       |
|----------------------------------------------------------------------------------------------------|---------------|-----------------------------|--------------|---------|
| He                                                                                                    | ome           | 141.132 27 204              | .?           | Γ       |
| Fe                                                                                                    |               |                             | Azella Maris | Log out |
|                                                                                                    | γ             | ou have 1 print job pending | Print all    |         |
| 0                                                                                                    | D.            |                             |              |         |
| NFC                                                                                                    | Print release | Device functions            | Scan         |         |
|                                                                                                    | Check Status  | 5 A                         | e 📀 Sto      | p       |

\*Note: Your print job will remain in the print queue for 8 hours before it is deleted.

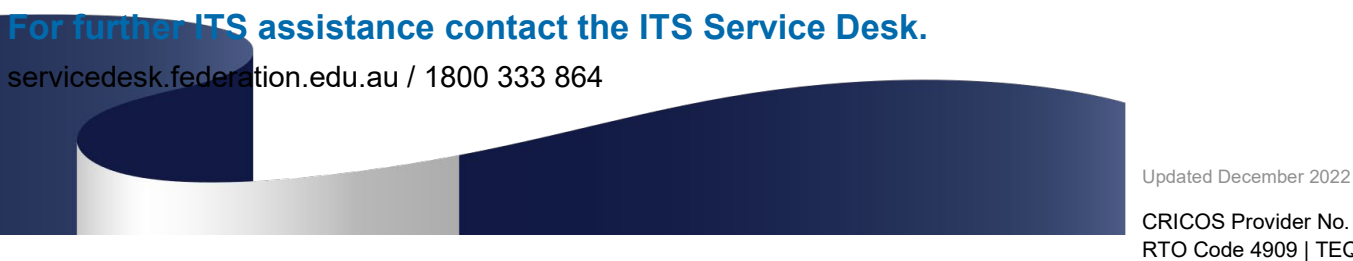

CRICOS Provider No. 00103D | RTO Code 4909 | TEQSA PRV12151 (Australian University)